### 1節 用意するもの

プロジェクトをインターネットからダウンロードして ゲーム作りをはじめよう。

#### 1. ひつような材料をそろえよう

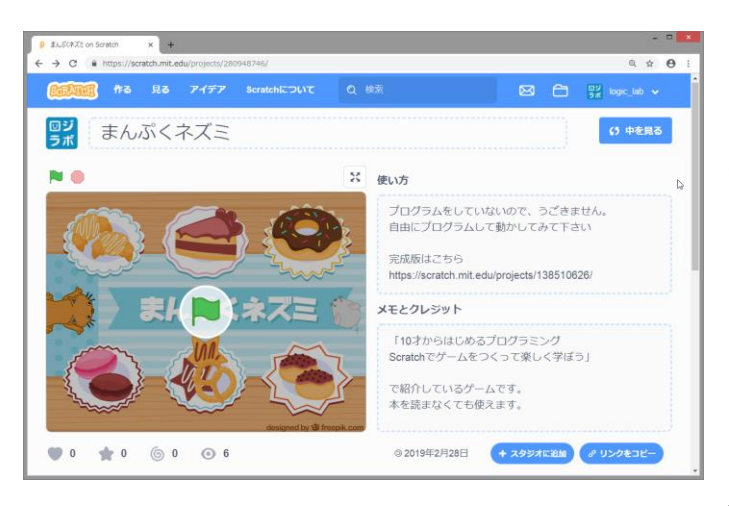

まずはScratchのサイトからプロジェクトをダ ウンロードしましょう。

ブラウザのアドレス欄に

https://scratch.mit.edu/projects/280948746/ と入力してアクセスします。

まんぷくネズミという名前のプロジェクトが <sup>ひら</sup> 開きますので、本誌の 74 ページと同じ手順で ダウンロードしましょう。

### 2. ためしに遊んでみよう

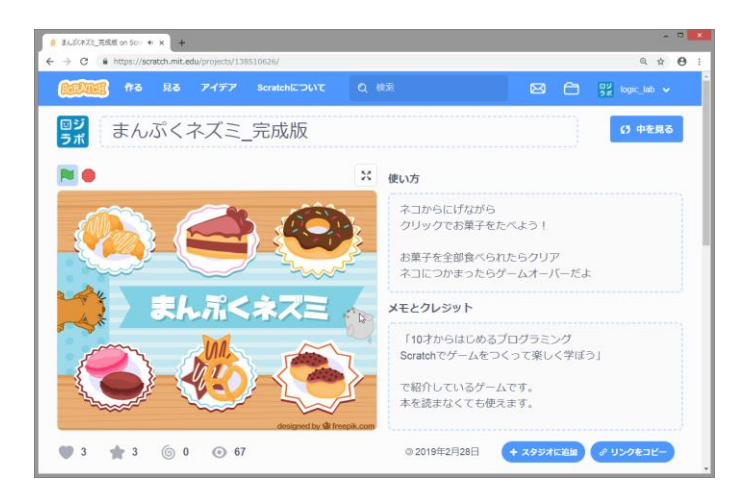

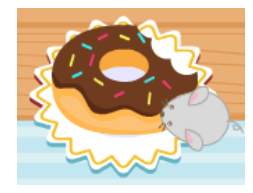

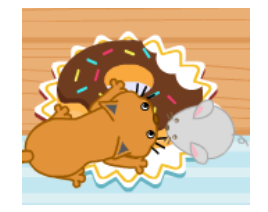

①ブラウザのアドレス欄に https://scratch.mit.edu/projects/138510626/ と入力してアクセスします。

「まんぷくネズミ\_完成版」というプロジェク トが開きますので、旗をクリックしてあそんで みましょう。

マウスについてくるネズミを動かしながらクリ ックでおかしを食べます。ネコにつかまってし まったらゲームオーバーです。

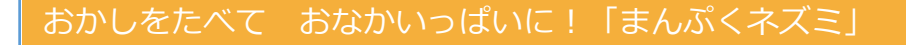

# 2節 おかしをたべるネズミをつくろう

ネズミをプログラムして、動き回ったり おかしを食べられるようにしよう

#### 1. マウスについてくるようにしよう

まずはじめに、マウスにネズミがついてくるようにプログラムしてみましょう。

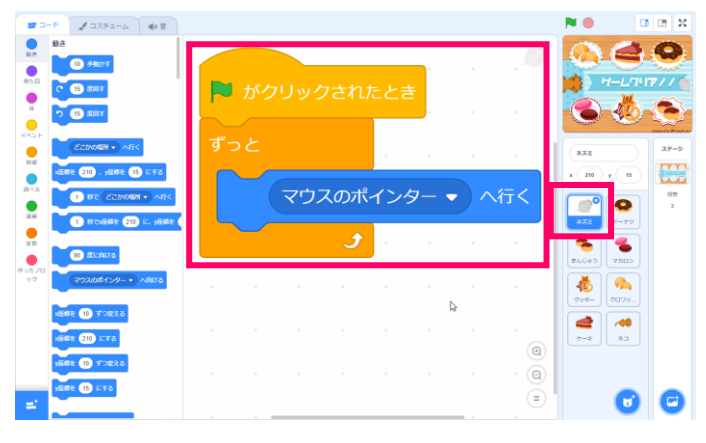

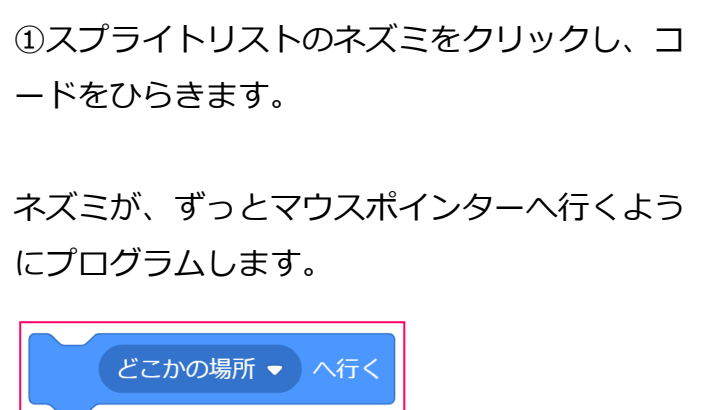

#### 2. クリックでおかしをかじるようにしよう

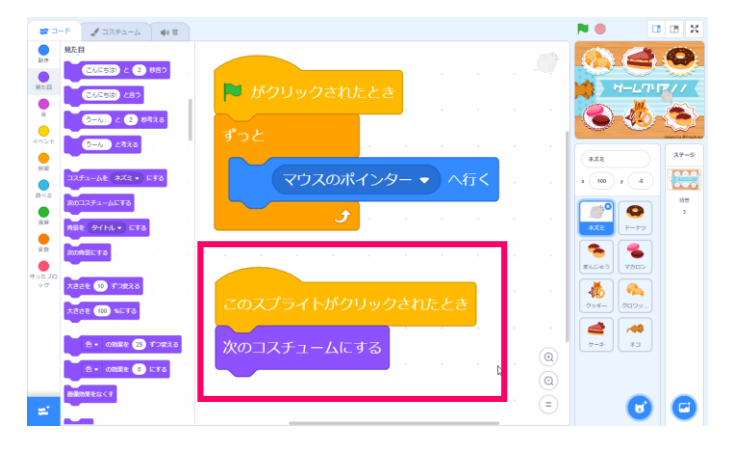

①クリックしたときに、かじっているようなア
ニメーションをさせましょう。

「次のコスチュームにする」を使って みためをかえます。

マウスのボインター

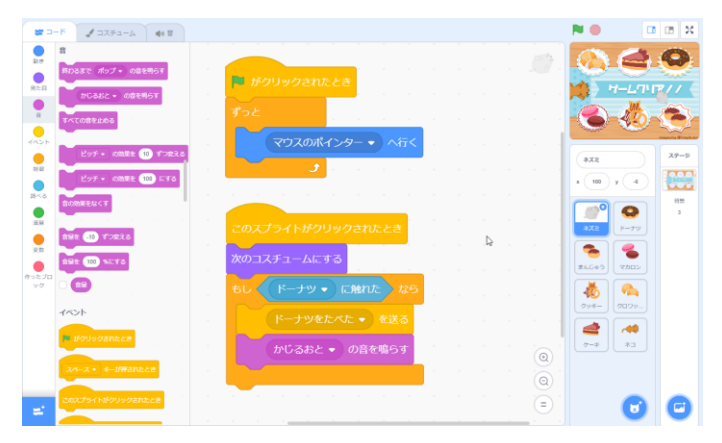

②マウスにはネズミがずっとくっついてきているので、もしクリックされたときに、「ネズミがドーナツに触れた」なら「ドーナツを食べた」のメッセージを送ります。

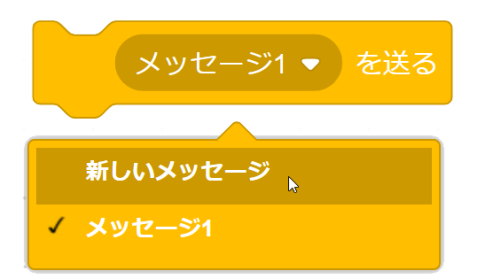

メッセージは「イベント」のなかの 「メッセージ1▼を送る」ブロックから作るこ とができます。

▼ボタンをクリックして「新しいメッセージ」 をえらびましょう。

メッセージの名前をつけて、「OK」ボタンを押 すと、そのメッセージをつかうことができま す。

「ドーナツをたべた」のメッセージを送るプロ グラムができたら、つぎは受け取るほうのプロ グラムもつくってみましょう。

#### 3. おかしをたべたら小さくなるようにしよう

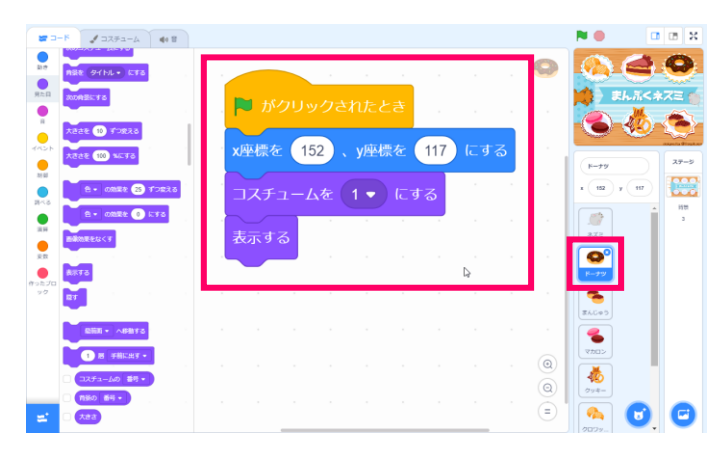

①スプライトリストからドーナツをクリックし、コードをひらきます。

まず、ゲームがスタートするときのドーナツの 場所やコスチュームをきめておきます。

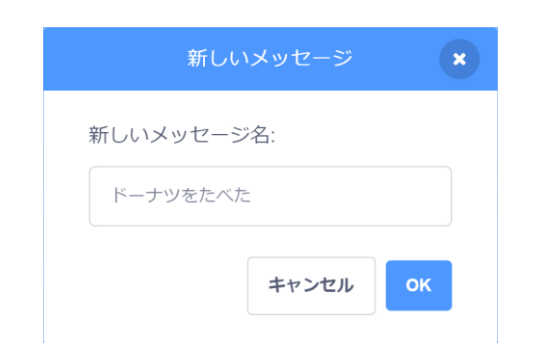

コスチュームは左のように、コスチュームが次 に進むと、だんだん欠けていくようにつくられ ています。1から10までのコスチュームがあ ります。

②「ドーナツを食べた」を受け取ったら、「次 のコスチュームにする」で少しずつ絵をかえて いきましょう。

コスチュームが10になったら、お皿はからっ ぽになるので、かくしておきます。

③あとでかじった回数がわかるように 「データ」のカテゴリから「かじった回数を1 ずつかえる | のブロックを組み合わせましょう

④はたをクリックして、動きを確認してみまし ょう。

ドーナツをクリックすると、ドーナツがだんだ ん小さくなれば OK です。

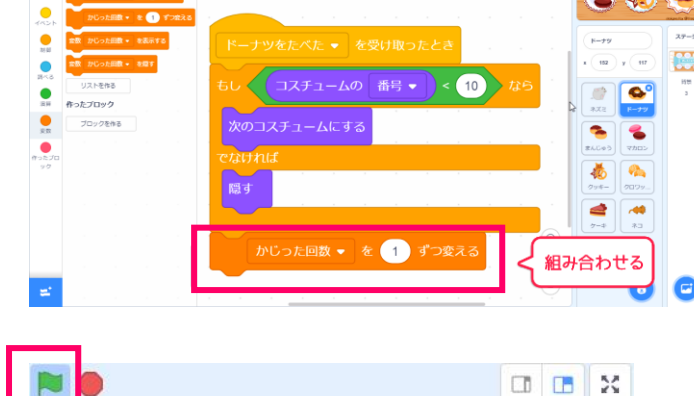

まんぷくネス

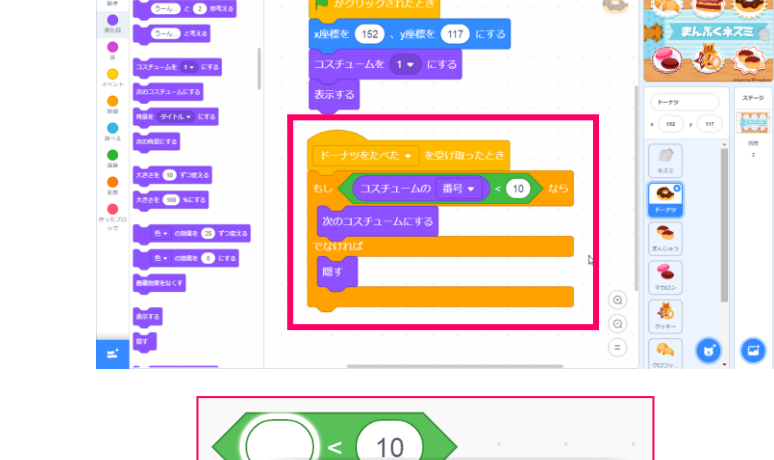

コスチュームの

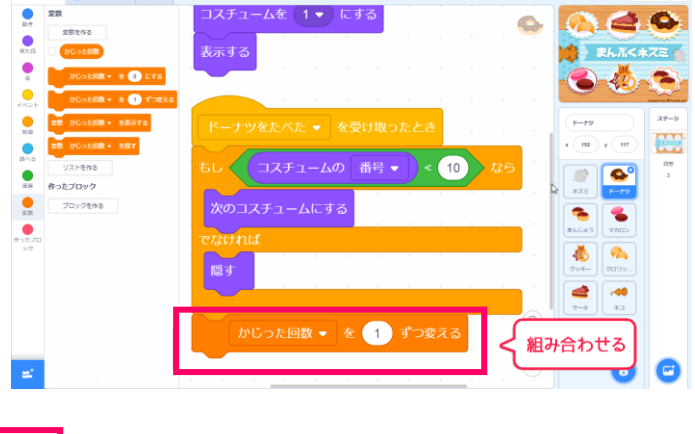

番号 ▼

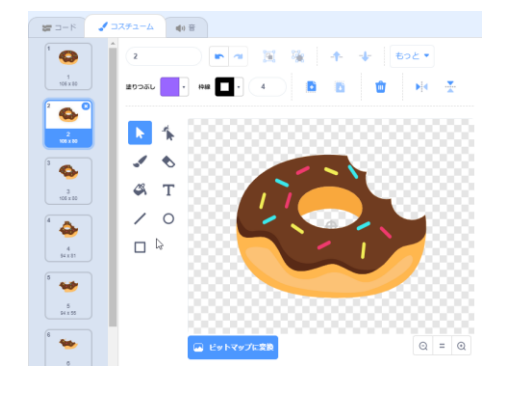

#### 4. ほかのおかしも食べられるようにしよう

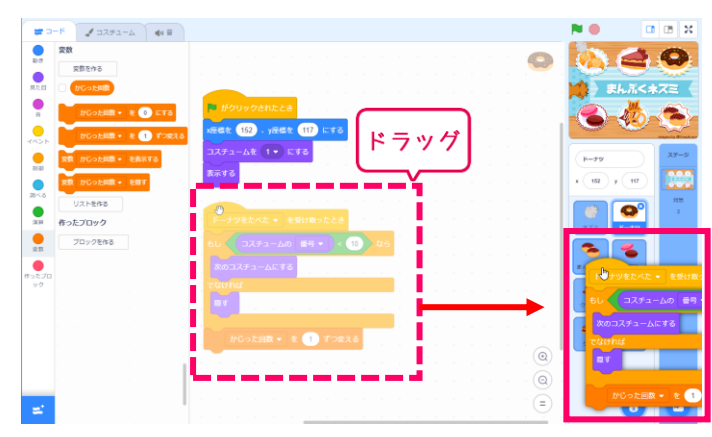

「ドーナツ」のプログラムを、ほかのおかし
にコピーしてみましょう。

プログラムを、スプライトリストのなかの「ま んじゅう」のアイコンにドラッグします。

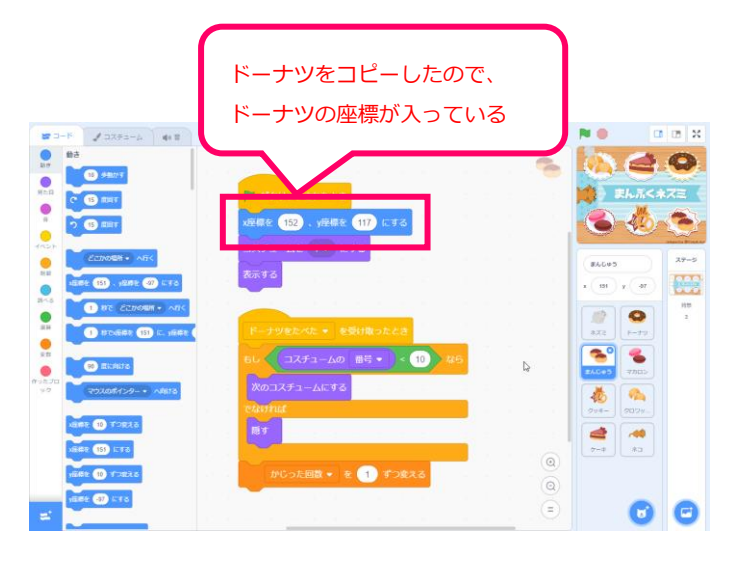

②ドーナツのプログラムふたつをコピーしたら 「まんじゅう」のスプライトをクリックしま す。

ふたつともコピーされていれば OK です。

でも、このままだとドーナツと同じ場所に表示 されてしまいますね。

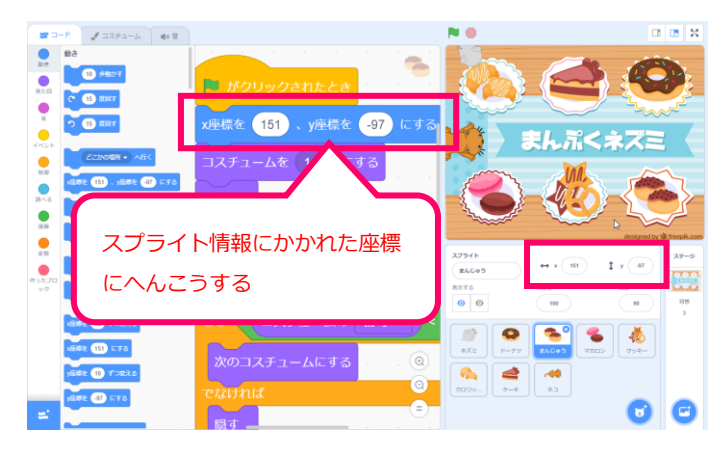

③旗がクリックされたときにリセットする座標の数字をかえましょう。

スプライトの情報をみると、まんじゅうの今い る場所( x 座標・ y 座標)がわかります。

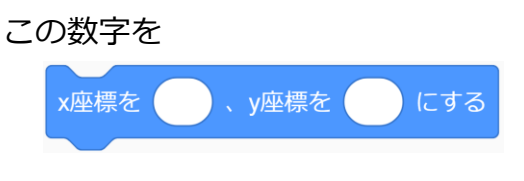

の中に入れましょう。

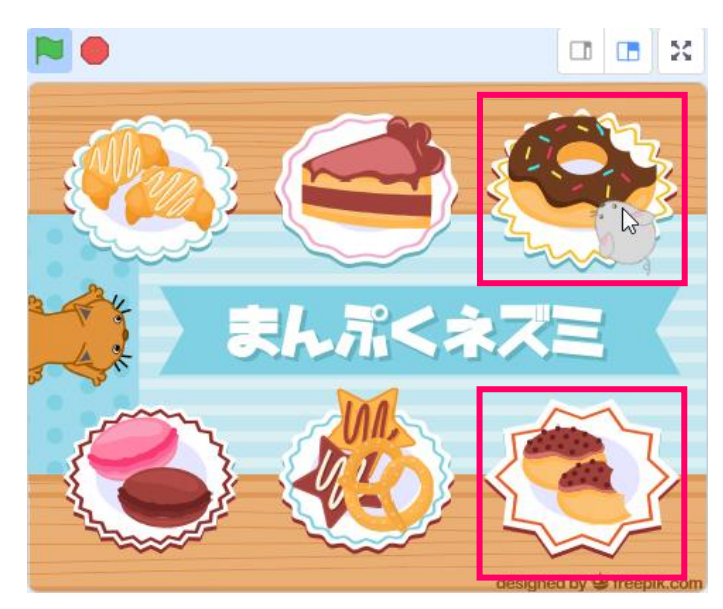

④旗をクリックして、動きを確認してみましょう。

ドーナツをクリックすると、なにもしていない まんじゅうも、小さくなってしまいました。

そしてまんじゅうをクリックしてもなにもおこ りません。

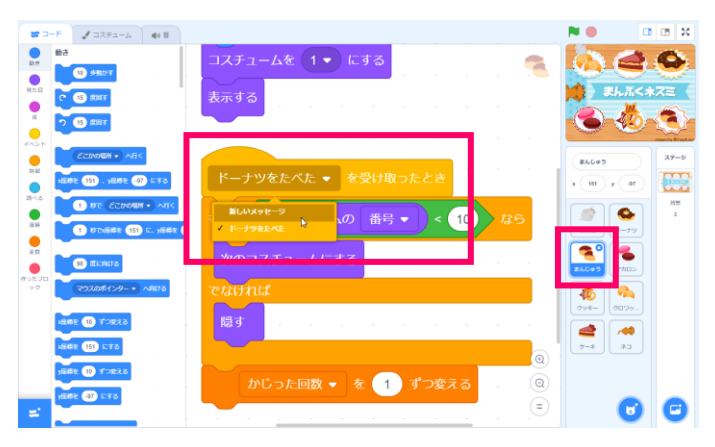

| 5まんじゅうのコ- | ードを確認してみま | ミしょう。 |
|-----------|-----------|-------|

「ドーナツを食べた」のメッセージを受け取っ た時に、コスチュームが変わるようにプログラ ムされているので、ドーナツを食べるとまんじ ゅうがへってしまったのですね。

▼をクリックして新しいメッセージを作りましょう。

こんどは「まんじゅうをたべた」のメッセージ にします。

⑥ネズミのコード編集画面をひらき

ネズミがまんじゅうをたべたときに「まんじゅ うをたべた」のメッセージを送るように、プロ グラムをついかしましょう。

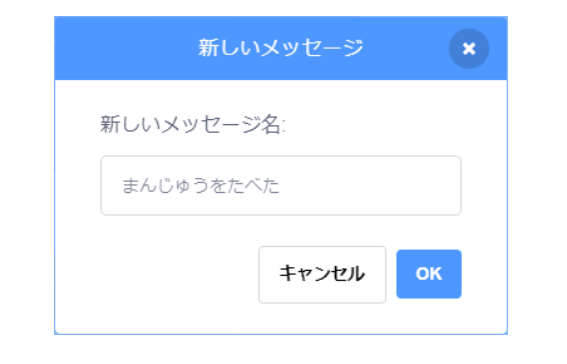

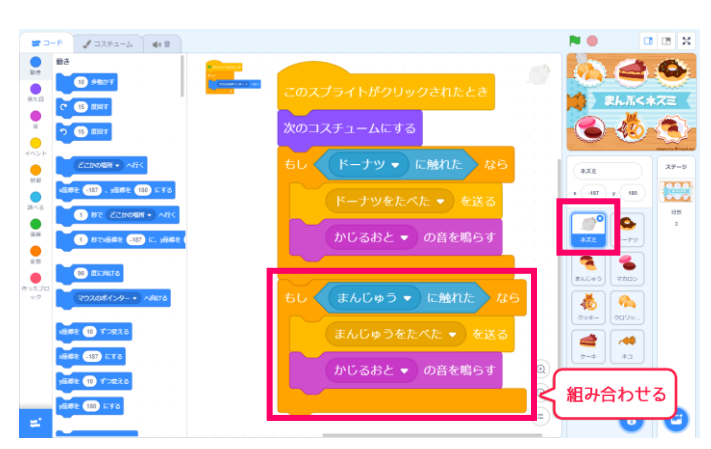

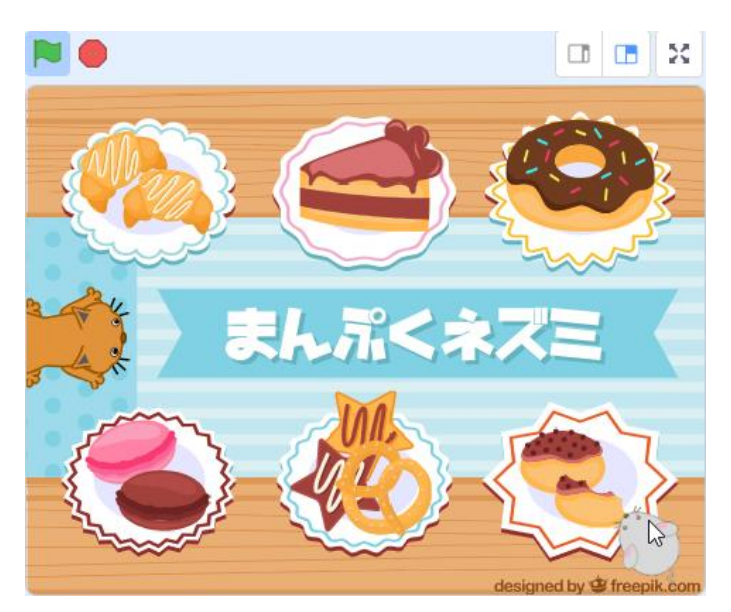

⑦もういちど、はたをクリックして
ドーナツとまんじゅうをクリックで食べてみましょう。

それぞれきちんとへっていくようになれば OK です。

⑧おなじように、マカロン・クッキー・クロワッサン・ケーキにもプログラムをコピーして、座標やメッセージをかえましょう。

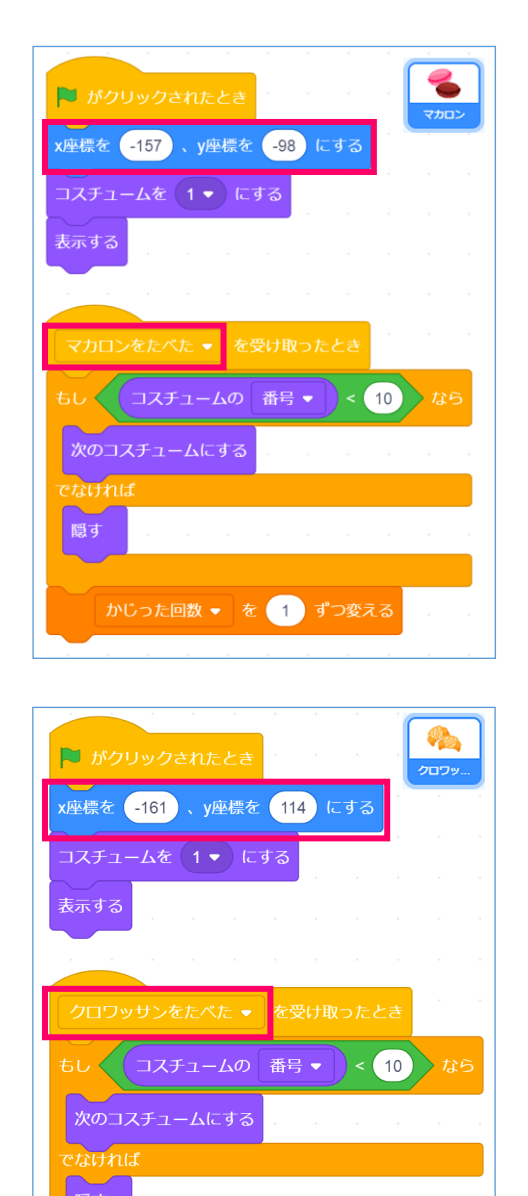

かじった回数 🔻 を 🚺 ずつ変える

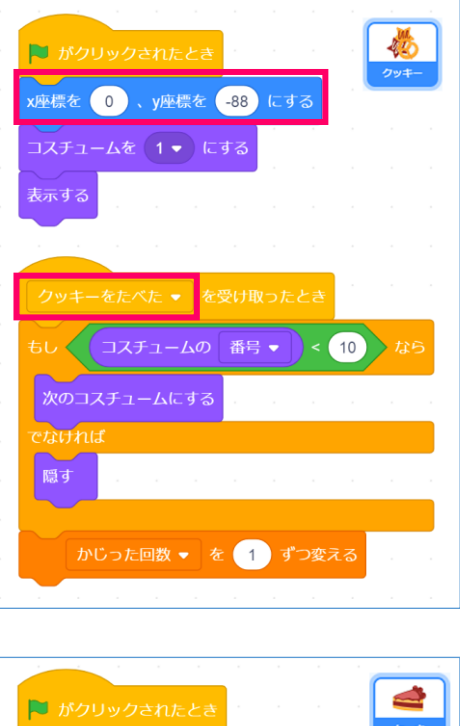

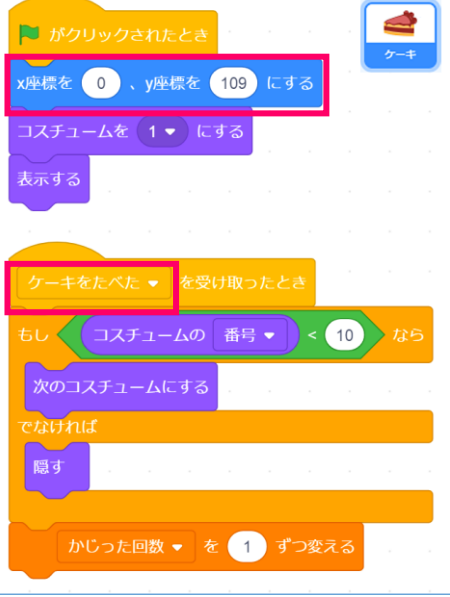

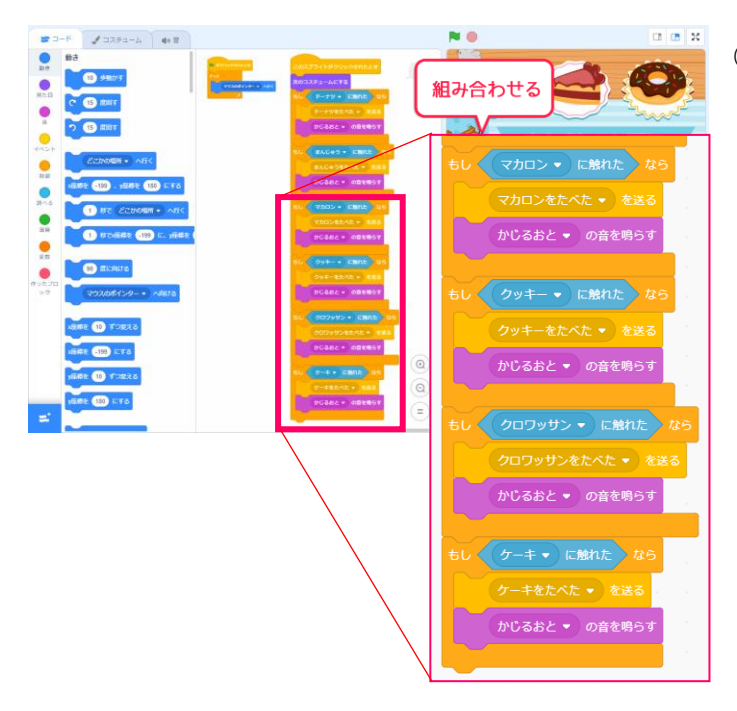

③ネズミのプログラムも同じようについかしましょう。

これで、ぜんぶのおかしが食べられるようにな りました

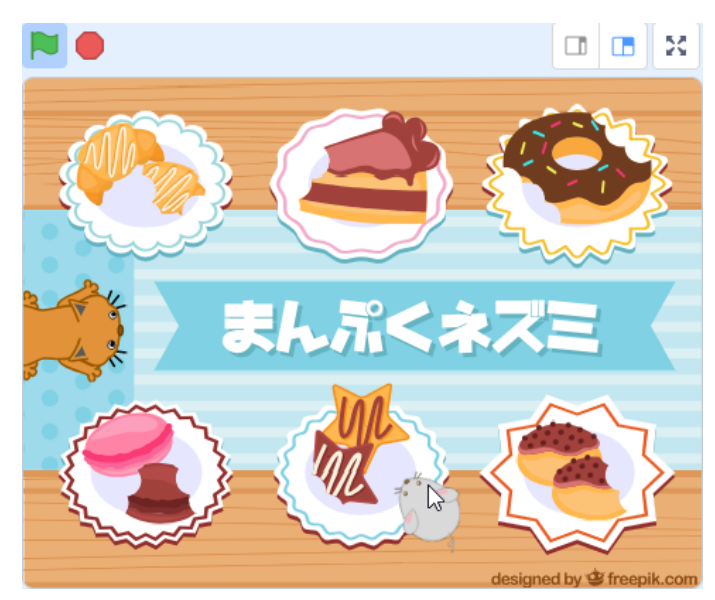

旗をクリックして、動きを確認しましょう。

- ・ネズミがちゃんとマウスについてきている?
- ・おかしがちゃんとお皿の上にのっている?

・おかしをクリックしたらおかしがへってい く ?

この3つのポイントを確認して、もしちゃんと 動いていなければ、コードのどこかがレシピと ちがっているので、みくらべてみましょう。

# 3節 ゲームオーバー・ゲームクリアをつくろう

ネズミを追いかけてくるネコを登場させ ゲームオーバーとゲームクリアをつくろう

#### 1. ネコを登場させよう

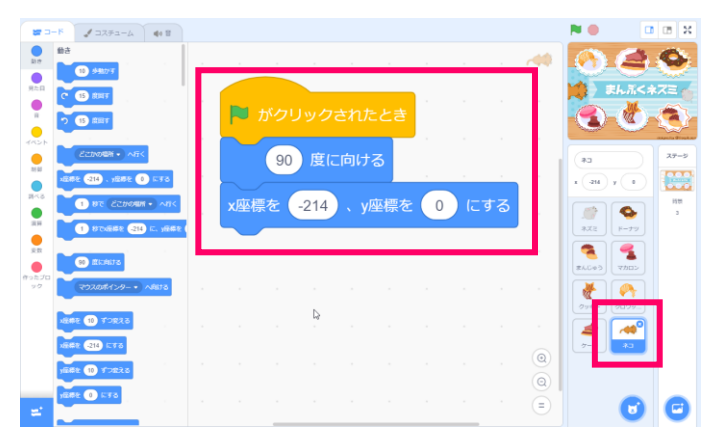

①ネコのコード編集画面をひらきます。

旗がクリックされたときの向きや、登場する場 所を決めましょう。

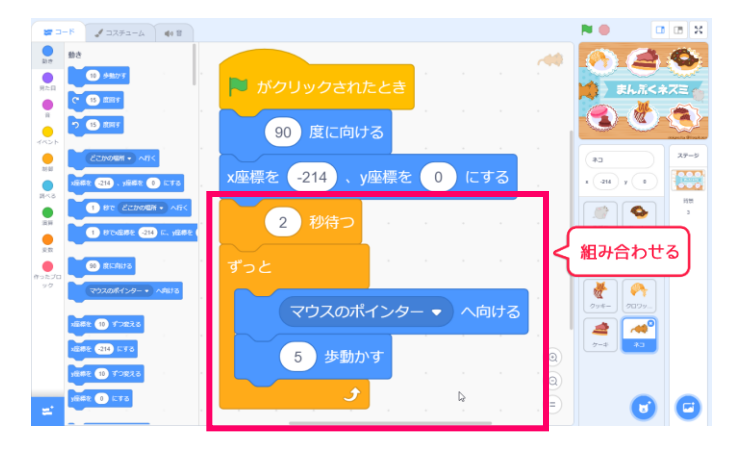

②ゲームスタートしてすぐに追いかけてくる
と、ちょっとむずかしいので「2秒まつ」のブロックで少しだけ待ちます。

あとは、ずっとマウスポインターへむかって動 いてくるようにプログラムしましょう。

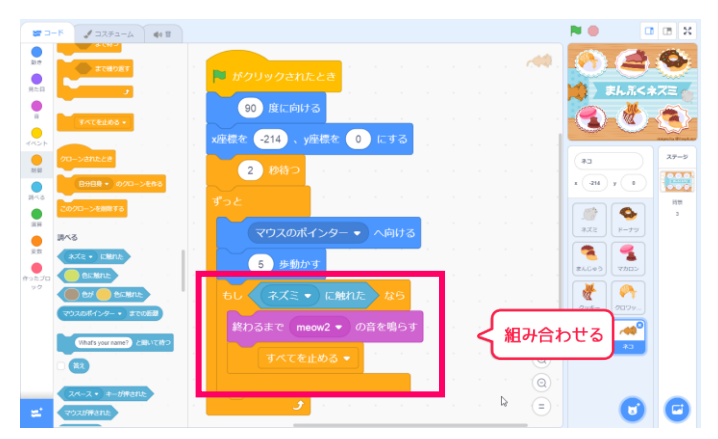

③ネコがネズミをつかまえたら(ネズミにさわ ったら)ゲームオーバーにしましょう。

ネコの鳴き声をならし、すべてを止めるように プログラムします。 2. おかしを全部食べたらゲームクリアにしよう

#### ■おかしを全部食べたことを知るには?

さて、お菓子を全部食べたことをプログラムでわかるようにするには、どうすればいいでしょう?「お菓子がなくなった」なんていうプログラムはありませんよね?

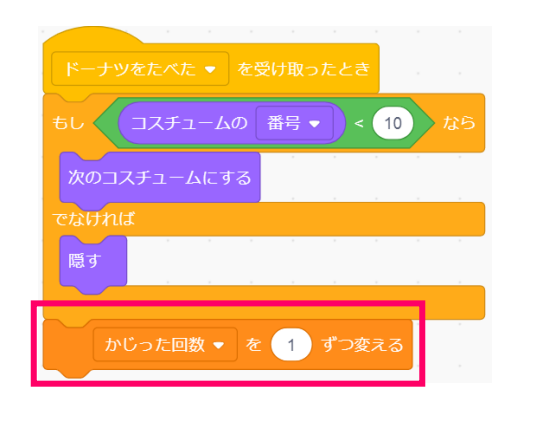

2-3 で使った「変数」をつかっておかしが食べ 終わったかどうかを判定しましょう。

ドーナツやマカロンのスクリプトで 「かじった回数を1ずつ変える」というブロッ クを使いましたね。これで、ネズミが合計何回 お菓子をかじったかがわかります。

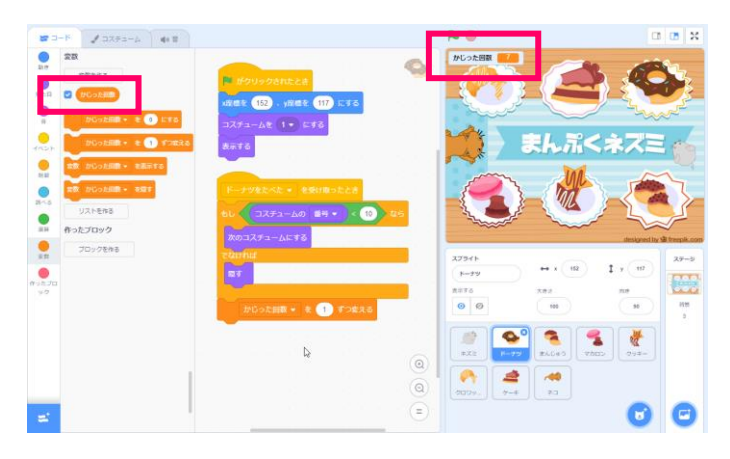

かじった回数の合計は 「データ」のなかの「かじった回数」 という変数のなかに入っています。

チェックボックスをクリックすると、かじった 回数がステージにあらわれます。

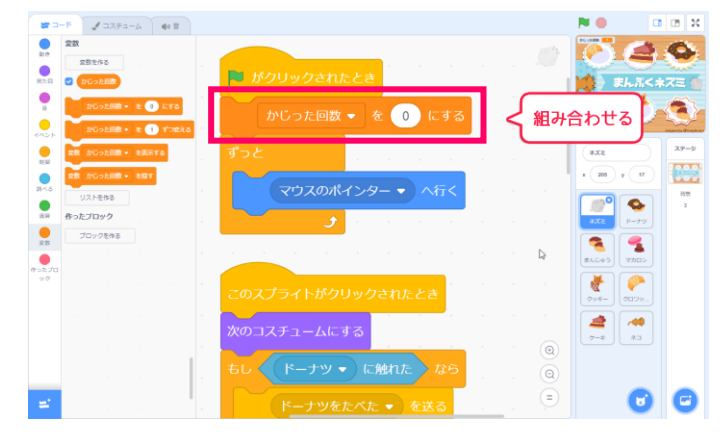

①まずは、ゲームがはじまったら変数が0から
スタートするようにしましょう。

ネズミのコードに、左のようにブロックを追加 しましょう。 「ずっと」の中に入れないように注意しましょ う。

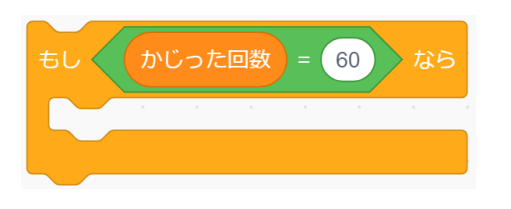

お菓子は6個あって、それぞれ10回かじれる ので6×10=60回かじれることになります。

60回かじったら、ゲームクリアということです ね。

②ネズミに、左のようにプログラムを追加して みましょう。

ほかの音が鳴っていることがあるので 「すべての音を止める」を使っていったん音を とめます。そのあとクリアの音をならしましょ う。

★本誌の4章6-3と同じ方法で、好きな音をついかしてならしましょう

#### 3. 背景にもプログラムしよう

今のままだと、クリアしたあと背景が元に戻らなくなるので、背景がかわるようにしましょう。

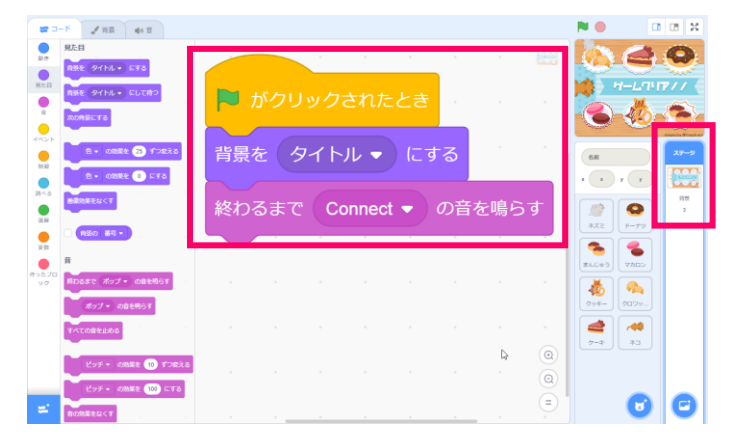

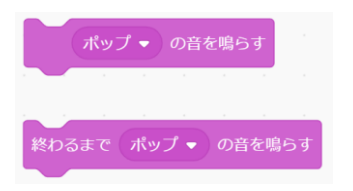

1背景にプログラムしましょう。

旗がクリックされたら、タイトル用の背景を表示します。

タイトルの音も自由についかしてみましょう。

「○の音を鳴らす」ブロックと 「終わるまで○の音を鳴らす」ブロックは にているので、まちがえないようにきをつけま しょう。

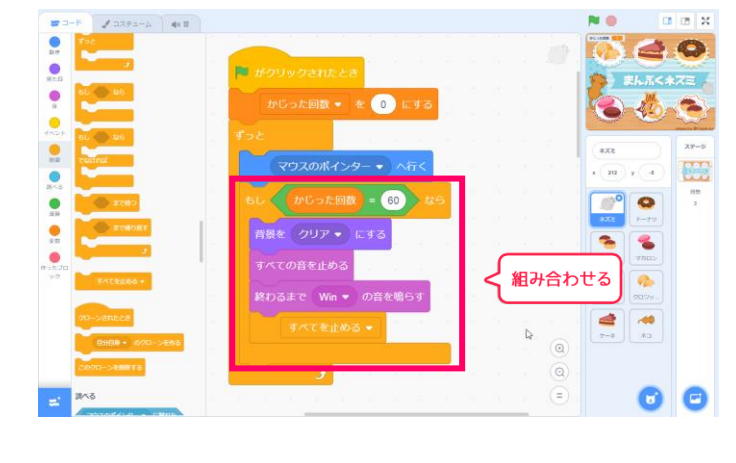

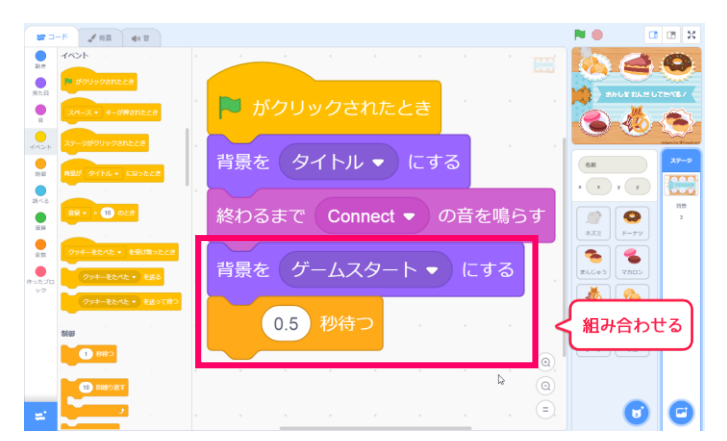

②タイトルの音が鳴り終わったら、ゲームスタ
ートです。ゲームが始まったことがわかるよう
に、背景を「ゲームスタート」にしましょう。

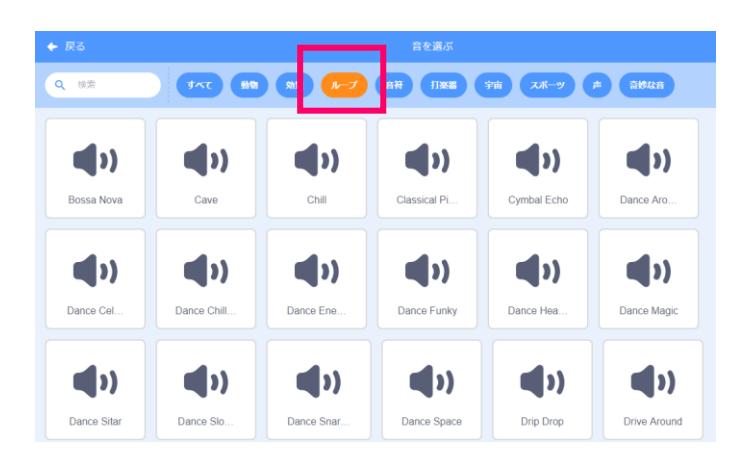

③さいごに、BGM を鳴らしてみましょう。 本誌の4章6-3と同じ方法で、好きな音をつい かしましょう。

このとき、くりかえし鳴らすのにつかえる「ル ープ」カテゴリをクリックし、そのなかから選 ぶようにします。

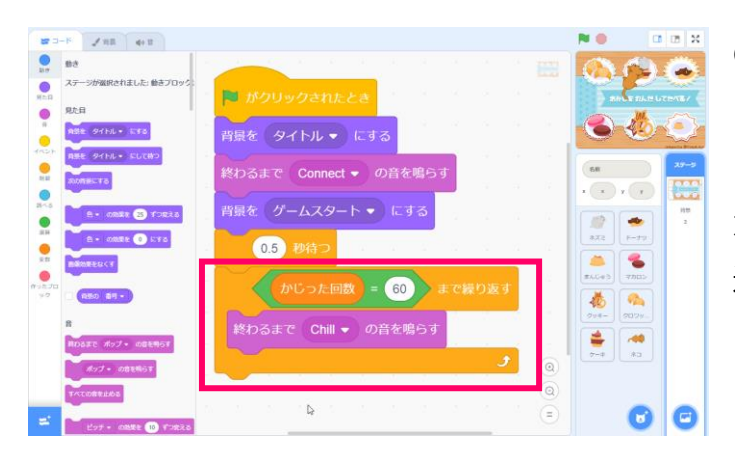

④ゲームが終わるまで繰り返し BGM が流れる ようにします。

かじった回数が 60 回になるまで、BGM をくり 返し鳴らしましょう。

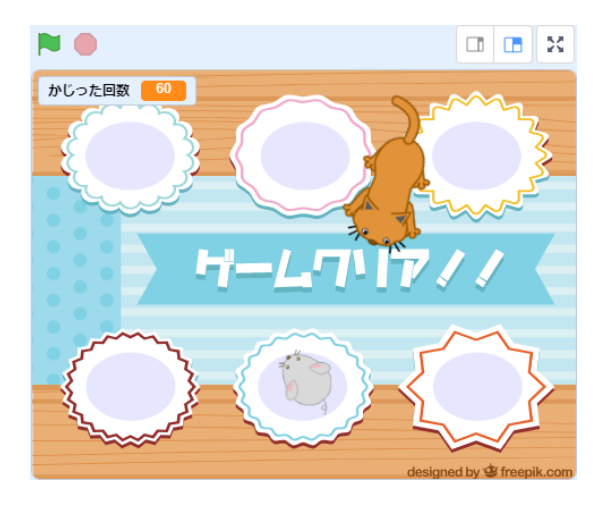

これでゲームは完成です。 動かしてみて、どこかおかしなところがないか をチェックしましょう。

## 4節 ゲームをアレンジしよう

ゲームをむずかしくしたり、カンタンにしたり 色々くふうしてアレンジしてみよう

#### 1. ゲームのむずかしさを調節しよう

ネコのうごくスピードが速すぎて、すぐ掴まってしまうときには、ネコのスピードをかえてみま しょう。

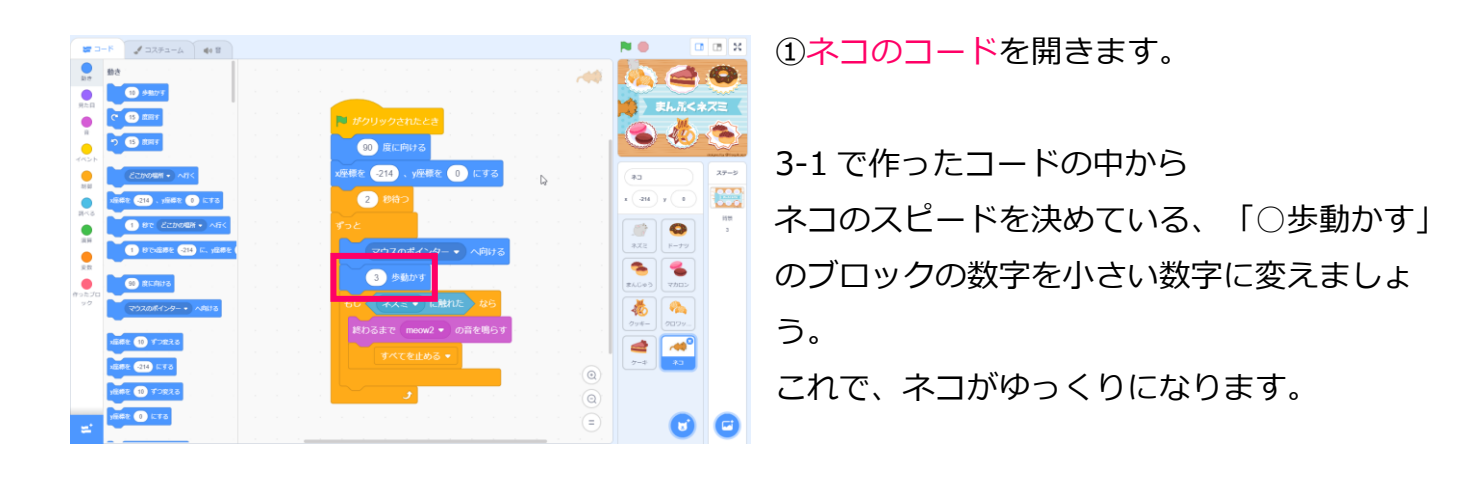

ネコの大きさをかえることでも、むずかしさを変えることができます。

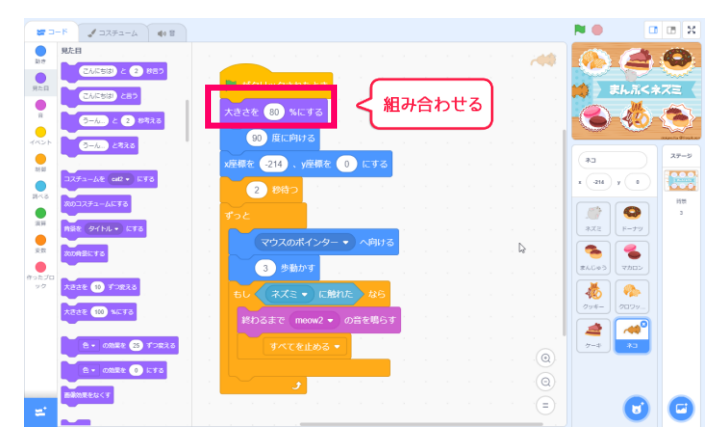

②**ネコのコード**を開きます。

旗がクリックされた時に、「大きさを〇%にす る」のブロックをついかしましょう。

今の大きさは 100 なので、100 より小さい数に すると、ネコを小さくすることができます。